# ビジネスツール

| ビジネスツールについて                                                             | 8-2                             |
|-------------------------------------------------------------------------|---------------------------------|
| <b>予定表</b><br>予定を登録する<br>予定を確認する<br>予定を削除する                             | <b>8-3</b><br>8-3<br>8-3        |
| <b>アラーム</b><br>目覚ましアラームを設定/解除する<br>アラームを設定/解除する                         | <b>8-4</b><br>8-4               |
| <b>仕事</b><br>新しい仕事を登録する<br>仕事を削除する<br>仕事のオプション設定<br>仕事を終了にする<br>仕事を送信する | 8-5<br>8-5<br>8-6<br>8-6<br>8-6 |
| <b>ボイスメモ</b><br>録音する<br>再生する<br>削除する<br>着信音に設定する                        | <b>8-6</b><br>8-6<br>8-7<br>8-7 |
| <b>Word Mobile.</b><br>起動する/ファイルを開く<br>編集時のメニュー                         | <b>8-7</b><br>8-7               |
| Excel Mobile<br>起動する/ファイルを開く<br>編集時のメニュー                                | <b>8-8</b><br>8-8               |

| PowerPoint Mobile            | . 8-9 |
|------------------------------|-------|
| 起動する/ファイルを開く                 | . 8-9 |
| スライドショーの操作                   | 8-10  |
| OneNote Mobile               | 8-10  |
| 起動する/ファイルを開く                 | 8-10  |
| ファイルリスト画面のメニュー.              | 8-11  |
| 編集時のメニュー                     | 8-11  |
| Adobe Reader LE              | 8-11  |
| 起動する/ファイルを開く                 | 8-11  |
| Adobe Reader LEのメニュー.        | 8-12  |
| タスクマネージャー                    | 8-12  |
| タスクを終了する                     | 8-12  |
| タスクマネージャーのメニュー.              | 8-13  |
| 便利な機能                        | 8-13  |
| 予定表に関する便利な機能                 | 8-13  |
| アラームに関する便利な機能                | 8-14  |
| 仕事に関する便利な機能                  | 8-14  |
| ボイスメモに関する便利な機能.              | 8-14  |
| Word Mobile に関する便利な機能.       | 8-15  |
| Excel Mobile に関する便利な機能.      | 8-15  |
| PowerPoint Mobile に関する便利な機能. | 8-16  |
| OneNote Mobile に関する便利な機能.    | 8-16  |
| Adobe Reader LE に関する便利な機能.   | 8-16  |
| タスクマネージャーに関する便利な機能.          | 8-17  |
|                              |       |

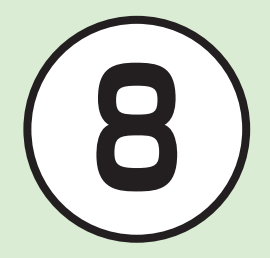

# ビジネスツールについて

本機では、予定表や仕事、Office Mobile など様々なビジネスツールが用意されています。 この章では、本機に用意されているビジネスツールについて説明します。

### 予定表

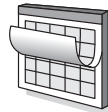

予定を設定すると、一覧表示 したり、アラームで事前にお 知らせできます (●P.8-3)。

## Word Mobile

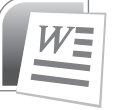

Word ファイルを閲覧・編集 できます (**9**P.8-7)。

# Adobe<sup>®</sup> Reader<sup>®</sup> LE

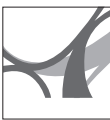

PDF ファイルを閲覧できま す (€P.8-11)。

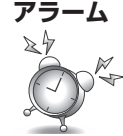

アラーム機能を設定できます (**●**P.8-4)。

### Excel<sup>®</sup> Mobile

Excel ファイルを閲覧・編集 できます (●P.8-8)。

### タスクマネージャー

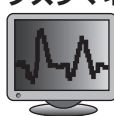

起動したままになっている プログラムを終了できます (OP.8-12)。

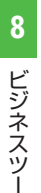

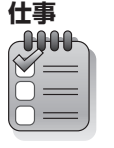

ボイスメモ

やることを仕事のリストとし て登録して、進行を管理でき ます (€P.8-5)。

音声を録音/再生できます

(**●**P.8-6)。

### PowerPoint<sup>®</sup> Mobile

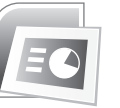

PowerPoint ファイルのス ライドショーを実行できます (€P.8-9)。

### OneNote<sup>®</sup> Mobile

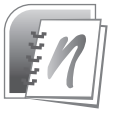

OneNote ファイルを閲覧・ 編集、新規作成できます (€P.8-10)。

jį

## 予定表

予定を登録して、指定したタイミング でアラーム音を鳴らしたり、画面表示 でお知らせすことができます。

### 予定を登録する

≪スタート≫→「予定表」
 ≪メニュー≫→「新しい予定」
 以下の項目を設定する

| 項目       | 説明             |
|----------|----------------|
| 件名       | 予定の見出しを入力。     |
| 開始日      | 予定の開始日を設定。     |
| 開始時刻     | 予定の開始時刻を設定。    |
| 終了日      | 予定の終了日を設定。     |
| 終了時刻     | 予定の終了時刻を設定。    |
| 終日イベン    | 終日の予定の場合にチェック  |
| $\vdash$ | マークを付けます。      |
| 場所       | 場所を入力します。      |
| 出席者      | メールで予定を通知したい場合 |
|          | に、連絡先から相手を指定しま |
|          | す。             |
| アラーム     | なし/1分/5分/10分/  |
|          | 15分/30分/1時間/1日 |
|          | /1週間のいずれかを設定。  |
| パターン     | 定期的な予定(毎週/毎月/毎 |
|          | 年)として設定できます。   |

| 項目   | 説明             |
|------|----------------|
| 公開方法 | 予定あり/外出中/空き時間/ |
|      | 仮の予定のいずれかを設定。  |
| 秘密度  | 標準/個人/プライベート/社 |
|      | 外秘のいずれかを設定。    |
| メモ   | 補足や参考情報など、メモを入 |
|      | 力できます。         |

 事前のお知らせが不要の場合は、「ア ラーム」欄に「なし」を選択します。
 この場合、予定開始日時にアラーム
 音が鳴ります。

●《完了》

・登録した予定の時間が他の予定と重なっていると、予定一覧の画面に<sup>●</sup>■が表示されます。

### 予定を確認する

- 1 《スタート》→「予定表」
- 2 ≪週≫ / ≪月≫ / ≪予定一覧≫を押して、予定表の表示を切り替える
  - 週→月→日単位(予定一覧)の順に 予定の表示単位が切り替わります。
- ≪メニュー≫から予定の表示単位を切り 替えることもできます。
- •月単位の表示で、予定を選択すると、日 単位の表示に切り替わります。

### 予定を削除する |≪スタート≫→「予定表| 2 削除する予定を反転表示→ ≪メニュー≫→「予定の削 除| ≪はい≫ 3 使いこなしチェック! ●出席者へメールを送信したい 事前にアラームで通知したい ● 毎週/毎月/毎年の予定を登録したい 予定を変更したい 既定の表示を変更したい vCalendar として予定を送信したい く設定 ● 既定の画面を設定する(1) P.12-12) ● 週の初日の曜日を設定する(12-12) ● 週単位の表示を設定する(12-12) 月単位の表示を設定する(1)でP.12-12) アラームを設定する(IPP.12-12) 会議出席依頼の送信方法を設定する (mpp 12-12)

8 ビジネスツー

# アラーム

アラームは、「目覚ましアラーム」と「ア ラーム」があります。時刻などを登録し ておけば、「オン」または「オフ」に切り替 えるだけで設定や解除ができます。1回 限りの起動だけでなく、毎日起動したり、 週末を除いて起動する登録もできます。

### 目覚ましアラームを設定/解 除する

曜日ごとのアラームを3パターン登録で きます。 たとえば、

- •月:6:00
- •火~金:6:30
- 土日:8:00

といった設定ができます。 ここでは例として、火曜日から金曜日に6: 30のアラームを設定します。

### 設定する

- ≪スタート≫→「ツール」→「ア ラーム」→「目覚ましアラーム」
- 2 1 つめの時刻設定のチェッ クボックスを選択

- 3 □ → [06] を入力
   → □ → [30] を入力
- 4月/土/日を選択
- 5 「アラーム音」欄を選択して 着信音を設定
- 6「再通知」欄を選択して再通 知を設定
- 7「種類」欄を選択して種類を 設定
- 8 「音量」欄を選択して音量を 設定

# 9 《完了》

- アラームはプロファイルを「サイレント」
   や「バイブ」に設定していても音が鳴ります。
- 「目覚ましアラーム」では、バイブレー タを設定できません。バイブレータで通 知する場合は、「アラーム」を設定して ください。
- アラーム設定時刻に通話中や呼び出し中 だったときは、表示でお知らせします。
- アラームを設定すると、ディスプレイに
   が表示されます。

### 解除する

- ≪スタート≫→「ツール」→「ア ラーム」→「目覚ましアラーム」
- ② ≪メニュー≫→「すべての チェックを解除」
- 3 《完了》
- アラームを設定/解除する
- 2 2 でアラーム設定を反転 表示→≪編集≫
  - ・

     ・
     に編集画面を表示することもで
     きます。

# 3 編集終了後、《完了》

 アラームでは、プロファイルに「バイブ」 を設定していると、音量が「オフ」でも、 バイブレータで通知されます。

ビジネスツー

JL.

#### 使いこなしチェック!

#### 

- ●目覚ましの曜日をまとめて設定したい
- ●同一曜日に複数パターンで設定したい
- 設定したチェックをすべて解除したい
- ボイスメモの録音をアラーム音に設定し たい

# 仕事

期限や優先度を設定して、仕事を管理 できます。期限が近くなったらアラー ムで通知したり、終了している仕事に チェックマークをつけて、仕事の進行 を把握することができます。

| 新しい                   | 士事を登録する                                                                         | 秘密度                     | 標準/個人/プライベート/<br>外秘のいずれかを設定。                     |
|-----------------------|---------------------------------------------------------------------------------|-------------------------|--------------------------------------------------|
| <b>1</b> ≪ス           | タート≫→「ツール」                                                                      | メモ                      | 補足や参考情報など、メモを)<br>力できます。                         |
| → [                   | 仕事」<br>ニュー≫→「新しい仕                                                               | 4 ≪完<br>•「高」また<br>♀ (高) | <b>:了≫</b><br>とは「低」の優先度を設定すると<br>○ ↓ (低)が表示されます。 |
| ・画և<br>力し<br>→[<br>す。 | <ul> <li>□ この「ここに前しい仕事を入<br/>ます」を反転表示→件名を入力</li> <li>■ でも新規の仕事を追加できま</li> </ul> | 仕事を                     | 削除する                                             |
| 3以下                   | の項目を設定する                                                                        | (1 ≪ス                   | 、タート≫→「ツール」<br>「什事」                              |
| <u> </u>              | (仕事の目出した) カ                                                                     |                         |                                                  |
| <u></u><br>優先度        | 標準/低/高のいずれかを設定。                                                                 | 2 削除                    | する仕事を反転表示→                                       |
| 状態                    | 終了した場合に、チェックマー                                                                  | ×» (                    | ニュー≫→「仕事の削                                       |
| (□終了)                 | クを付けます。                                                                         | 除                       |                                                  |
| 開始日                   | 仕事の開始日を入力。                                                                      |                         |                                                  |
| 期限                    | 仕事の期限を入力。                                                                       | <u>3</u> ≪は             | にい≫                                              |
| パターン                  | 定期的な仕事(毎週/毎月/毎                                                                  | -<br>・パク                | マーンとして設定した仕事を削除                                  |
|                       | 午) トレブ シーティー                                                                    | 72                      | トキロ ルオベアトキャロルタ                                   |

| 項目   | 説明                                                               |
|------|------------------------------------------------------------------|
| アラーム | アラームを通知する場合に<br>チェックマークを付けて、日付<br>と時刻を設定します。                     |
| 分類項目 | 仕事の分類を設定すると、「フィ<br>ルター」のメニューで該当項目<br>を指定して、一覧表示を絞り込<br>むことができます。 |
| 秘密度  | 標準/個人/プライベート/社<br>外秘のいずれかを設定。                                    |
| XE   | 補足や参考情報など、メモを入<br>力できます。                                         |

# 4 《完了》

回のみ≫を選択します。

● ≪スタート≫→「ツール」

ビジネスツー Jb

### 仕事のオプション設定

- 2 ≪メニュー≫→「オプションの表示…」

3 以下の項目を設定

| 項目                    | 説明                                                          |
|-----------------------|-------------------------------------------------------------|
| 新しいアイテムにア<br>ラームを設定する | 新しい仕事の登録時に、<br>開始日または期限を設<br>定した場合に、アラー<br>ムを自動的に設定しま<br>す。 |
| 開始日と期限を表示<br>する       | 仕事のリスト表示に開<br>始日と期限を表示しま<br>す。                              |

8

ビジネスツー

JL

**4**《完了》

### 仕事を終了にする

- 2 仕事を反転表示→≪作業の終 了≫
  - ・仕事を選択すると、作業中から作業 の終了にすることができます。

### 仕事を送信する

- ≪スタート≫→「ツール」 →「仕事」
- 2 送信する仕事を反転表示
- 3 ≪メニュー≫→「仕事をビー ムする」
- ④ 送信先の Bluetooth デバイ スを反転表示→≪ビーム≫

#### 使いこなしチェック!

**▶便利** ☞ P.8-14

- 作業中の仕事だけを表示したい
- 終了した仕事だけを表示したい
- 期限が近い順に表示したい

# ボイスメモ

注意

•録音できる件数と録音時間は、メモ リ容量によって異なります。

録音する

- **1** ≪スタート≫→「ツール」 →「ボイスメモ」
- 2 《録音》→《停止》
- 3 名前を変える場合は≪メ ニュー≫→「名前の変更」
- 4 「名前」欄で名前を入力→「完了」

再生する

- ① ≪スタート≫→「ツール」 →「ボイスメモ」
- 2 《メニュー》→「再生」
  ・対象を選択しても再生できます。

8-6

### 削除する

2 対象を反転表示→≪メ ニュー≫→「削除」

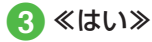

着信音に設定する

- 2 対象を反転表示→≪メ ニュー≫→「着信音に設定」

#### 使いこなしチェック!

**ヽ便利** ☞ P.8-14

- 録音した音声のファイル名を変更したい
- 録音した音声ファイルをメールで送信 したい
- 録音した音声ファイルを Bluetooth で 送信したい

# Word Mobile

パソコンで作成した Word ファイルを 閲覧・編集できます。 なお、新規にファイルを作成すること はできません。

### 注意

•ファイルを保存したときに、Word Mobile ではサポートされていない内 容や書式が失われる可能性がありま す。

# 起動する/ファイルを開く

≪スタート≫→
 「アプリケーション」→
 「Office Mobile」→
 「Word Mobile」

# 2 対象のファイルを選択

- ファイルを反転表示→≪選択≫を選 択してもファイルを開くことができ ます。
- ・エクスプローラーから直接 Word ファイルを開くこともできます。
- 画面表示の拡大率を、≪表示≫から 変更することができます。

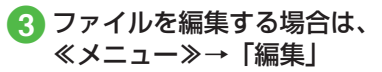

④ 編集が終了したら、≪メ ニュー≫→「ファイルを閉 じる」

# (5) ≪はい≫

・編集内容を保存しない場合は、≪いいえ≫を選択します。

### 編集時のメニュー

Word ファイル編集時に、≪メニュー≫から以下の機能を利用できます。

| 項         | i目             | 説明                                       |
|-----------|----------------|------------------------------------------|
| ファイルを     | 閉じる            | 開いているファイ<br>ルを閉じます。                      |
| プレビュー     |                | 編集可能な状態を<br>終了して、編集結<br>果を表示します。         |
| ファイル      | 名前を付け<br>て保存 … | 編集中のファイル<br>に名前を付けて別<br>のファイルに保存<br>します。 |
|           | 送信             | 電子メールに添付<br>して送信します。                     |
| スクロー<br>ル | ページ単位<br>行単位   | 1 ページずつスク<br>ロールします。<br>1 行ずつスクロー        |
|           |                | ルします。                                    |

8

| 項     | 目                     | 説明                                        |
|-------|-----------------------|-------------------------------------------|
| 検索    |                       | 検索画面を表示し<br>ます。                           |
| 書式    | 太字/斜体<br>/下線/蛍<br>光ペン | 文字を太字や斜体<br>にしたり、文字の<br>背景に色を付けた<br>りします。 |
| 元に戻す  |                       | 操作を1つ前の状<br>態にします。                        |
| やり直し  |                       | 元に戻した操作を<br>再度行います。                       |
| バージョン | 情報                    | Word Mobile の<br>バージョン情報を<br>表示できます。      |

メモリカードのファイルを開きたい

ファイルのサイズと作成日を調べたい

●画面スクロールをページ単位にしたい

●メールに添付して送信したい

### **Excel Mobile**

パソコンで作成した Excel ファイルを 閲覧・編集できます。 なお、新規にファイルを作成すること はできません。

#### 注意

 ファイルを保存したときに、Excel Mobileではサポートされていない内容 や書式が失われる可能性があります。

### 起動する/ファイルを開く

- 《スタート≫→「アプリケー ション」→「Office Mobile」
  - → [Excel Mobile]

# 2 対象のファイルを選択

- ファイルを反転表示→≪選択≫を選択 してもファイルを開くことができます。
- エクスプローラーから直接 Excel ファイルを開くこともできます。
- 3 表示倍率を変更したり、ファ イルを編集する場合は、 または → を押して、≪表 示≫または≪メニュー≫を 表示
  - ・ 画面表示の拡大率を、≪表示≫→「ズーム」から変更することができます。

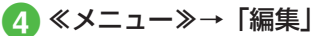

- セル内容の編集、セルの削除、文字のコピー/貼り付けなどの編集ができます。
- 5 編集が終了したら、≪メ ニュー≫→「ファイルを閉じ る」

# 6 ≪はい≫

・編集内容を保存しない場合は、≪いいえ≫を選択します。

### 編集時のメニュー

Excel ファイル編集時に、《メニュー》 から以下の機能を利用できます。

| 項目                | 説明                                       |
|-------------------|------------------------------------------|
| ファイルを閉じる          | 開いているファイル<br>を閉じます。                      |
| プレビュー             | 編集可能な状態を終<br>了して、編集結果を<br>表示します。         |
| ファイル 名前を付け<br>て保存 | 編集中のファイルに<br>名前を付けて別の<br>ファイルに保存しま<br>す。 |
| 送信                | 電子メールに添付し<br>て送信します。                     |

### 使いこなしチェック!

# 8 **1.便利** I P.8-15

ビジネスツール

| 項目      |        | 説明                       |
|---------|--------|--------------------------|
| 編集      | セルの編集  | セルを編集可能な状<br>態にします。      |
|         | セルのクリ  | セルの内容や設定を                |
|         | ア      | 消去します。                   |
|         | 名前の定義… | セルに名前と参照範<br>囲を定義します。    |
|         | セルの削除… | セルを削除して、左                |
|         |        | 方向または上方向に<br>詰めます。       |
|         | 切り取り/  | 文字を切り取ったり、               |
|         | コピー/貼  | コピーして、貼り付                |
|         | り付け    | けます。                     |
| 挿入      | 行/列    | 行または列を挿入します。             |
|         | 右方向にシ  | 既存のセルを右方向                |
|         | フト/下方  | または下方向に移動                |
|         | 向にシフト  | して、新たなセルを                |
| 233.100 |        | 挿入します。                   |
| 選択      | セル/行/  | セル、行、または列                |
|         | 97C    | を選択しまり。<br>すべてのわした選切     |
|         |        | することもできます                |
| W_11    | 並べ基文   | 9 るここしてこより。<br>指定したキーを其進 |
| 2 10    |        | にして、セルを並べ                |
|         |        | 替えます。                    |
|         | 検索     | 指定した条件で文字                |
|         |        | 列を検索します。                 |
|         | ジャンプ   | 指定したセルにジャ                |
|         |        | ンプします。                   |
| 元に戻す    |        | 操作を1つ前の状態                |
|         |        | にします。                    |
| やり直し    |        | 元に戻した操作を再                |
|         |        | 度行います。                   |

#### 使いこなしチェック!

**▶便利** @ P.8-15

- メモリカードのファイルを開きたい
- ファイルのサイズと作成日を調べたい
- 特定のセルにジャンプしたい

シートを切り替えたい

メールに添付して送信したい

# **PowerPoint Mobile**

パソコンで作成した PowerPoint ファ イルを、スライドショーで閲覧できます。 なお、ファイルを編集することはでき ません。

- 起動する/ファイルを開く
  - 《スタート》→ 「アプリケーション」→ [Office Mobile] → [PowerPoint Mobile]

# 2 対象のファイルを選択

- ファイルを反転表示→≪選択≫を選 択してもファイルを開くことができ ます。
- エクスプローラーから直接 PowerPoint ファイルを開くことも できます。
- ・終了する場合は、 日または 日を押 して、≪終了≫を選択します。

# スライドショーの操作

PowerPoint のファイルは、スライド ショーの状態で開きます。

- で、次/前のスライドに切り替わります。
- を押すと、表示を拡大したり、通常に戻すことができます。

ソフトキーを押して表示される≪メ ニュー≫から、次の機能を利用できます。

| 項目     | 説明                   |
|--------|----------------------|
| 次へ     | 次のスライドを表示します。        |
| 前へ     | 前のスライドを表示します。        |
| スライドへ  | 指定したスライド番号を表         |
| ジャンプ   | 示します。                |
| 目的別スライ | ファイルに保存されている         |
| ドショー   | 目的別スライドショーの設定        |
|        | を実行します。              |
| 拡大/縮小  | 表示しているスライドを拡         |
|        | 大したり、拡大表示を通常         |
|        | の表示に戻します。            |
| オプション  | スライドの向きや再生オプ         |
|        | ションを設定できます。          |
| リンクの表示 | スライドに URL などのリン      |
|        | クが存在する場合、そのリン        |
|        | クを選択できるようにします。       |
| 名前を付けて | 名前を付けて別のファイル         |
| 保存     | に保存します。              |
| バージョン情 | PowerPoint Mobileのバー |
| 報      | ジョン情報を表示します。         |

#### 使いこなしチェック!

**ヽ便利** ☞ P.8-16

- メモリカードのファイルを開きたい
- ファイルのサイズと作成日を調べたい
- ●素早く表示を拡大/縮小したい
- オプションの設定を無効にして再生したい

# **OneNote Mobile**

パソコンで作成した OneNote ファイ ルを開いて、閲覧・編集したり、新規 に OneNote ファイルを作成すること ができます。

注意

•ファイルを保存したときに、OneNote Mobile ではサポートされていない内容 や書式が失われる可能性があります。

### 起動する/ファイルを開く

- ≪スタート≫→
   「アプリケーション」→
   「Office Mobile」→
   「OneNote Mobile」
- 2 ≪新規作成≫、またはファ イルを選択
- 3 内容を入力(編集)→≪完 了≫

8 ビジネスツー

JL

# ファイルリスト画面のメ ニュー

OneNote Mobileのファイルリスト画面 では≪メニュー≫から以下の機能を利用 できます。

| 項目     | 説明                |
|--------|-------------------|
| 削除     | ファイルを削除します。       |
| 名前の変更  | ファイル名を変更します。      |
| オプション  | ファイルの並び順を変更し      |
|        | ます。               |
| バージョン情 | OneNote Mobileのバー |
| 報      | ジョン情報を表示します。      |

### 編集時のメニュー

OneNote ファイル編集時に≪メニュー≫ から以下の機能を利用できます。

|      | 項目                     | 説明                                |
|------|------------------------|-----------------------------------|
| 元に戻す |                        | 編集操作を1つ前<br>の状態に戻します。             |
| やり直し |                        | 「元に戻す」の操作<br>を行う前の状態に<br>戻します。    |
| 書式   | 太字/斜体/<br>下線/<br>取り消し線 | 文字を太字や斜体<br>にしたり、訂正線<br>を付けたりします。 |
|      | すべてクリア                 | 文字修飾を解除し<br>ます。                   |

|      | 項目            | 説明                          |
|------|---------------|-----------------------------|
| リスト  | 段落番号/<br>箇条書き | 箇条書きの書式を<br>指定します。          |
|      | クリア           | 箇条書きの書式指<br>定を解除します。        |
| 画像撮影 | -             | カメラで静止画像<br>を撮影して挿入し<br>ます。 |
| 画像の挿 | 入             | 保存されている静<br>止画を挿入します。       |
| サウンド | の挿入           | 音声を録音して挿<br>入します。           |

### をしてなしチェック!

**ヽ便利** ☞ P.8-16

- OneNote ファイル作成時に撮影した画像を取り出したい
- 並び順を設定する

# Adobe Reader LE

PDF ファイルを閲覧することができます。 なお、新規にファイルを作成したり、 編集することはできません。

## 起動する/ファイルを開く

- ≪スタート≫→「アプリ ケーション」→「Adobe Reader LE」
  - 初回起動時は、フォルダー覧が表示 され、「マイデバイス」フォルダが反 転表示されます。
     でフォルダを反転表示し ます。
  - 2回目以降起動時は、最近開いたファイルの一覧が表示されます。
     でファイルを反転表示します。一覧にないファイルを関く場合は、≪参照≫を選択します。フォルダー覧が表示され、「マイデバイス」フォルダが反転表示されます。
- 2 PDF ファイルを選択
  - を押すと、前/次ページを表示 することができます。

ル

### Adobe Reader LEのメニュー

PDFファイル表示中に、≪ツール≫と≪メ ニュー≫で以下の機能を利用できます。

■≪ツール≫

| I   | 頁目    | 説明         |
|-----|-------|------------|
| ズーム | イン    | 拡大表示       |
|     | アウト   | 縮小表示       |
|     | ズーム % | 倍率を指定して拡大/ |
|     |       | 縮小         |
|     | 全体表示  | 全体表示       |
|     | 幅に    | 幅に合わせる     |
|     | 合わせる  |            |
| 移動  | ページ   | ページ番号を入力して |
|     | 番号    | 移動         |
|     | 次の    | 次のページに移動   |
|     | ページ   |            |
|     | 前の    | 前のページに移動   |
|     | ページ   |            |
|     | 最初の   | 先頭のページに移動  |
|     | ページ   |            |
|     | 最後の   | 最後のページに移動  |
|     | ページ   |            |

■≪メニュー≫

| 項目                   | 説明                                                                                                    |
|----------------------|----------------------------------------------------------------------------------------------------|
| 開く                   | 最近開いたファイルの一<br>覧が表示されます。<br>でファイルを反転表示<br>→ ○ でファイルを開<br>くことができます。この<br>画面で≪参照≫から別の<br>ファイルを選択すること<br>もできます。 |
| Adobe Reader<br>について | Adobe Reader LE の<br>バージョン情報を表示し<br>ます。                                                                      |
| 終了                   | Adobe Reader LE を 終<br>了します。                                                                                 |

#### 使いこなしチェック!

●ページの拡大/縮小を素早く行いたい

●ページの切り替えを素早く行いたい

タスクマネージャー

起動中のタスク(プログラムやプロセス)を一覧表示して、不要なタスクを 終了することができます。

### タスクを終了する

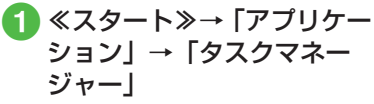

 
 ・

 ● を押して、クイックリストからタ スクマネージャーを起動することも できます。

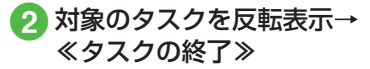

jį

### タスクマネージャーのメ ニュー

タスクマネージャーの≪メニュー≫から 以下の機能を利用できます。

| 項     | 目        | 説明          |
|-------|----------|-------------|
| 切り替え  |          | 選択したアプリケー   |
|       |          | ションに、画面表示を  |
|       |          | 切り替えます。     |
| すべての  | タスクの     | すべてのタスクを終了  |
| 終了    |          | します。        |
| 表示    | プログラム    | プログラムとプロセス  |
|       | /プロセス    | の表示を切り替えます。 |
| 並べ替え  | メモリ/     | 選択した項目で並び順  |
|       | CPU / 名前 | を変更します。     |
| 最新の情報 | 報に更新     | 表示を最新の状態にし  |
|       |          | ます。         |
| 終了    |          | タスクマネージャーを  |
|       |          | 終了します。      |

#### 使いこなしチェック!

**▲便利** 1 P.8-17

- タスクマネージャーを素早く起動したい
- 起動しているプロセスをすべて表示したい
- 起動しているタスクをすべて終了したい

# 便利な機能

### 、便利

予定表に関する便利な機能

#### 出席者へメールを送信したい

予定に出席者を連絡先から指定すると、予 定の内容を電子メールで送信できます。

≪スタート≫→「予定表」→≪メニュー≫ →「新しい予定」→「出席者」欄で項目を 選択→≪完了≫→≪完了≫

#### 事前にアラームで通知したい

≪スタート≫→「予定表」→≪メニュー≫ →「新しい予定」→「アラーム」欄で項目 を選択→≪完了≫

#### 毎週/毎月/毎年の予定を登録したい

毎週/毎月/毎年(パターン)の予定は、 操作時の日付・曜日で設定されます。操作 時とは異なる日付・曜日の予定は、いった ん設定してから、まとめて変更できます。

#### ■パターンの予定を設定するとき

≪スタート≫→「予定表」→≪メニュー≫ →「新しい予定」→「パターン」欄で毎 週/毎月/毎年のいずれかを指定→≪完 了≫

#### ■パターンの予定をまとめて変更するとき

≪スタート》→「予定表」→パターンの 予定を一覧表示から選択→≪メニュー》 →「編集」→≪すべて》→「開始日」欄 を変更→≪完了》

#### 予定を変更したい

≪スタート≫→「予定表」→予定一覧から 予定を選択→≪メニュー≫→「編集」→内 容を変更→≪完了≫

#### 既定の表示を変更したい

≪スタート》→「予定表」→≪メニュー》 →「ツール」→「オプション」→「既定の画面」 欄/「週の最初の曜日」欄/「週単位の表示」 欄などを変更→≪完了》

#### vCalendar として予定を送信したい

≪スタート≫→「予定表」→日単位(予定 一覧)または週単位の表示→予定を反転表 示→≪メニュー≫→「vCalendarとして送 信]→S!メールに添付して送信(●P.4-6「S! メールを作成・送信する ②」)

# ▲便利 アラームに関する便利な機能

#### 目覚ましの曜日をまとめて設定したい

目覚ましアラームで設定したいパターンの 行を反転表示→≪メニュー≫→「すべての 日付をチェック」/「月〜金をチェック」 /「月〜土をチェック」/「土日をチェッ ク」を選択→反転表示したパターンの曜日 にチェックが付き、他のパターンの曜日の チェックが外れる→≪完了≫

同一曜日に複数パターンで設定したい 目覚ましアラームで設定したいパターンの 曜日を選択

設定したチェックをすべて解除したい 目覚ましアラームで≪メニュー≫→「すべ てのチェックを解除」→≪完了≫

#### ボイスメモの録音をアラーム音に設定 したい

ボイスメモで音声ファイルを着信音に設定 しておくと、アラームの設定をする際に、 着信音に録音した音声ファイルを選択でき ます。

ボイスメモで着信音を設定する手順は、以 下のとおりです。

 ≪スタート≫→「ツール」→「ボイスメ モ」→音声ファイルを反転表示→≪メ ニュー≫→「着信音に設定」→≪ OK ≫

# 、便利

### 仕事に関する便利な機能

#### 作業中の仕事だけを表示したい

≪スタート≫→「ツール」→「仕事」→≪メ ニュー≫→「フィルター」→「作業中のタ スク」

### 終了した仕事だけを表示したい

≪スタート≫→「ツール」→「仕事」→≪メ ニュー≫→「フィルター」→「終了したタ スク」

#### 期限が近い順に表示したい

 $\ll$ スタート $\gg \rightarrow [$ ツール $] \rightarrow [$ 仕事 $] \rightarrow \ll \times$ ニュー $\gg \rightarrow [$ 並べ替え $] \rightarrow [$ 期限]

### 、便利

# ボイスメモに関する便利な機能

#### 録音した音声のファイル名を変更したい

≪スタート≫→「ツール」→「ボイスメ モ」→対象のファイルを反転表示→≪メ ニュー≫→「名前の変更」→「名前」欄を 変更→≪完了≫

 ・音声のファイルは、My Documents フォ ルダ内の Notes フォルダに格納されて います。このフォルダのファイル名をエ クスプローラーで反転表示して、≪メ ニュー≫→「編集」→「名前の変更」で 名前を変更することもできます。

#### 録音した音声ファイルをメールで送信 したい

音声のファイルは、My Documents フォル ダ内の Notes フォルダに格納されています。

エクスプローラーで Notes フォルダを表示 →ファイルを反転表示→≪メニュー≫→「送 信」→「S! メール」→ S! メールに添付して 送信( $\mathbf{O}$ P.4-6「S! メールを作成・送信する**②**」)

#### 録音した音声ファイルを Bluetooth で送信したい

音声のファイルは、My Documents フォル ダ内の Notes フォルダに格納されています。

エクスプローラーで Notes フォルダを表 示→ファイルを反転表示→≪メニュー≫→ 「ビーム…」→送信先を反転表示→≪ビー ム≫

8

ビジネス

シ

Ĩ.

JL.

### 、便利

### Word Mobile に関する便利な 機能

#### メモリカードのファイルを開きたい ≪スタート≫→「アプリケーション」→

《 スタート》→「アフリケーション」→ [Office Mobile] → [Word Mobile] → ≪メ ニュー》→「メモリカード」→ファイルを 選択 Excel Mobile に関する便利な 機能

、便利

メモリカードのファイルを開きたい 《スタート》→「アプリケーション」→ [Office Mobile]→[Excel Mobile]→《メ ニュー》→「メモリカード」→ファイルを 選択

#### ファイルのサイズと作成日を調べたい ≪スタート≫→「アプリケーション」→ 「Office Mobile」→「Word Mobile」→調 べたいファイルを反転表示→≪メニュー≫ →「プロパティ」→「サイズ」欄、「作成日時」 欄を確認

画面スクロールをページ単位にしたい 《スタート》→「アプリケーション」→ [Office Mobile] → [Word Mobile] →対 象のファイルを反転表示→《選択》→《メ ニュー》→「スクロール」→「ページ単位」

### メールに添付して送信したい

≪スタート≫→「アプリケーション」→ 「Office Mobile」→「Word Mobile」→ 送信するファイルを反転表示→≪選択≫→ ≪メニュー≫→「ファイル」→「送信…」→「S! メール」→S!メールに添付して送信(●P.4-6 [S! メールを作成・送信する 2」)

ファイルのサイズと作成日を調べたい

#### 特定のセルにジャンプしたい

≪スタート≫→「アプリケーション」→ 「Office Mobile」→「Excel Mobile」→対 象のファイルを反転表示→≪選択≫→  $\bigcirc$ ま たは  $\bigcirc$ →≪メニュー≫→「ジャンプ…」→ 「セル参照または名前」欄を入力→≪ OK ≫

#### シートを切り替えたい

#### メールに添付して送信したい

≪スタート≫→「アプリケーション」→ 「Office Mobile」→「Excel Mobile」→送 信するファイルを反転表示→≪選択≫→ または $\square$ →≪メニュー≫→「ファイル」→ 「送信…」→「S! メール」→ S! メールに添 付して送信( $\bigcirc$ P.4-6 [S! メールを作成・送信 する2」)

### 1.便利

PowerPoint Mobile に関す る便利な機能

#### メモリカードのファイルを開きたい

 $\ll$ スタート》→「アプリケーション」→ [Office Mobile]→[PowerPoint Mobile] →《メニュー》→「メモリカード」→ファ イルを選択

# ファイルのサイズと作成日を調べたい

≪スタート≫→「アプリケーション」→ 「Office Mobile」→「PowerPoint Mobile」 →調べたいファイルを反転表示→≪メ ニュー≫→「プロパティ」→「サイズ」欄、「作 成日時」欄を確認

### 素早く表示を拡大/縮小したい

≪スタート≫→「アプリケーション」→ [Office Mobile]→[PowerPoint Mobile] →対象のファイルを反転表示→≪選択≫ →

 ・繰り返し ● を押すと、表示の拡大/縮 小が切り替わります。

#### オプションの設定を無効にして再生し たい

≪スタート≫→「アプリケーション」→
 [Office Mobile]→ [PowerPoint Mobile]
 →対象のファイルを反転表示→≪選択≫
 → [または日→≪メニュー≫→「オプション」の項目を設定
 → (売了≫)

# 1.便利

OneNote Mobile に関する便 利な機能

#### OneNote ファイル作成時に撮影した 画像を取り出したい

OneNote ファイルを開く→画像を選択→ ≪メニュー≫→「画像のエクスポート」→ ≪ OK ≫ (My Pictures フォルダに保存され る)

 ≪ OK ≫のとき、表示されるファイル名 を控えておき、エクスプローラーで My Pictures フォルダから取り出します(メ モリカードにコピー、電子メール送信、 ビームなど)。

#### 並び順を設定する

≪スタート≫→「アプリケーション」→ 「Office Mobile」→「OneNote Mobile」 →≪メニュー≫→「オプション」→「ノー トの並べ替え」欄で並び替え項目を選択→ ≪完了≫

### 1.便利

### Adobe Reader LE に関する 便利な機能

ページの拡大/縮小を素早く行いたい

PDF 表示時に、以下のキーで表示倍率を変更することができます。

2: 拡大

8:全体表示

₽:縮小

ページの切り替えを素早く行いたい PDF 表示時に、以下のキーでページを変更 することができます。

:前ページ

📳 : 次ページ

く便利

### タスクマネージャーに関する 便利な機能

起動しているプロセスをすべて表示し たい

- 《スタート》→「アプリケーション」→「タ スクマネージャー」→《メニュー》→「表示」 →「プロセス」
- ・

   ・
   らを押して、タスクマネージャーを起動 することもできます。

起動しているタスクをすべて終了した い

《スタート》→「アプリケーション」→「タ スクマネージャー」→《メニュー》→「す べてのタスクの終了」→《はい》

 ・

 ・

 ・

 ・

 ・
 を押して、タスクマネージャーを起動
 することもできます。

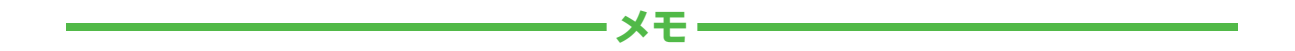

| <br> |
|------|
| <br> |
| <br> |
| <br> |
| <br> |
| <br> |
| <br> |
| <br> |
| <br> |
| <br> |